Bill Pay is a free service that can help you manage your payments in one convenient location. Using this service to make your payments can be a key element in helping you budget your finances each month. The service is easy to set up and use.

Step 1 – Login to your online banking account and click on Bill Pay located within the green bar.

| Credit union<br>OF DENVER<br>SMART. LIKE YOU.          |                                 | Con          | atact Us 🛛 Help 🔒 Logout |
|--------------------------------------------------------|---------------------------------|--------------|--------------------------|
| Accounts - Bill Pay Online Services - Apply for a Loan | Debit Card Advantage Opt In/Out | MoneyDesktop | User Options 👻           |
|                                                        |                                 |              | ааА і                    |
| Welcome: Member #:                                     |                                 |              | You have new alerts      |
| Member ID: Email:                                      | Address:                        |              |                          |

Step 2 – Review and accept the disclosures. Click here for a printable copy.

## Electronic Bill Payment Authorization

Please click "Accept" if you accept these terms and conditions. Please "Decline" if you do NOT accept these terms and conditions. You will be returned to the front page automatically.

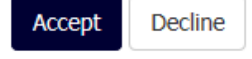

Step 3 – Set up a Payment - Xcel Energy for example.

## **Make Payments**

Before your payment is processed, we verify the balance of the funding account. If you don't have sufficient funds in that account on the date your payment is scheduled, your payment may be delayed or canceled.

| 1 Welcome. Let's make your first payment.<br>Start by entering who you want to pay below. |        |                            |
|-------------------------------------------------------------------------------------------|--------|----------------------------|
| Pay someone new: Xcel Energy                                                              | Add    | Find: Search my payee list |
| Рау То                                                                                    | Amount | Send On                    |
| You have no payees yet. Add them above.                                                   |        |                            |

Step 4 – Xcel is a well known payee so the company is recognized within Bill Pay and set to pay electronically already.

|                                                                            | -                                                  |        |
|----------------------------------------------------------------------------|----------------------------------------------------|--------|
| Xcel Energy is now saved and re<br>Would you like to set up a <u>remin</u> | eady to be paid.<br><u>der</u> to pay Xcel Energy? |        |
| Payee information                                                          |                                                    | Change |
| Xcel Energy<br>On file <u>Learn more</u>                                   | Account number: *54-2<br>Phone number: Not on file |        |
| Xcel Energy confirmed a preferred particle to know.                        | yment address. If                                  |        |
|                                                                            |                                                    |        |

Step 5 – Ready to Make Payments

## **Make Payments**

Before your payment is processed, we verify the balance of the funding account. If you don't have sufficient funds in that account on the date your payment is scheduled, your payment may be delayed or canceled.

| Pay someone new: Enter person or business name                                                                                                    | Add Find: Search my payee list             |  |
|----------------------------------------------------------------------------------------------------|--------------------------------------------|--|
| Рау То                                                                                                    | Amount Send On                             |  |
| Show <u>active payees only</u>                                                                                                    | Pay from: Primary Checkin, *1323 -         |  |
| <ul> <li>Now you are ready to pay</li> <li>Enter the amount and hit the pay button below. You can adjust the date.</li> <li>This payee will stay in the list ready for the next time.</li> </ul> |                                            |  |
| Xcel Energy, *54-2 💌<br>Set up: reminder   autopay                                                                                                    | S 02/26/2018 Pay<br>Deliver by: 02/28/2018 |  |

Step 6 – Schedule Payments – You can schedule a one-time payment (shown below) or you can click on "autopay" and set up a reoccurring payment.

| Make Payments                                                                                                    |                              |                                            |                         |                                                                                                    |                                                                                |
|----------------------------------------------------------------------------------------------------|------------------------------|--------------------------------------------|-------------------------|----------------------------------------------------------------------------------------------------|--------------------------------------------------------------------------------|
| Before your payment is processed, we verify t<br>don't have sufficient funds in that account on t<br>payment may be delayed or canceled. | he balance o<br>he date your | f the funding accour<br>payment is schedul | nt. If you<br>led, your | 3 Here is your pay<br>You may cancel<br>processes.                                                                                               | <b>ment</b><br>or edit it until it                                             |
| Pay someone new: Enter person or business name                                                                                           | Add                          | Find: Search my pay                        | ee list                 | Pending Payments                                                                                                    | Print Confirmation                                                             |
| Рау То                                                                                                    | Amount                       | Send On                                    |                         | Send Pay To<br>03/16 Xcel Energy                                                                                                    | Amount<br><u>\$ 100.00</u> Edit Cancel                                         |
| Show active payees only - sorted by name -                                                                                               | Pay from: Pri                | mary Checkin, *1323                        | •                       | Total                                                                                                    | \$ 100.00                                                                      |
| Xcel Energy, *54-2 💌                                                                                                    | \$                           | 02/26/2018                                 | Pay                     | Last 5 Processed Payme                                                                                                    | ents                                                                           |
| Pending: \$100.00 on 03/16/18                                                                                                    |                              | Deliver by: 02/28/2                        | 018                     | Sent Paid To                                                                                                    | Amount                                                                         |
| Set up: reminder   autopay                                                                                                    |                              |                                            |                         | No payments have proces                                                                                                    | ssed.                                                                          |
| You can edit/cancel your 03/16 payment for \$1                                                                                           | 00.00 until it pro           | cesses. Cnfrm# 18890                       |                         | Autopay<br>Put your payments of<br>We're here to help!<br>Let us do the work and<br>your payments each m<br>payments so you don't<br>Other Tasks | n cruise control<br>automatically schedule<br>onth. We manage your<br>have to! |

Click on any Payee to locate this menu to access all details pertaining to a specific Payee.

| Mortgage, *8401 🗙                                                          | s 03/05/2018                                |
|----------------------------------------------------------------------------|---------------------------------------------|
| Payee Information                                                          | Payments usually arrive in 2 business days. |
| View/Change payee details<br>Change payee nickname<br>View payment history | Pay automatically<br>Set up reminder        |

Bill Pay payments will be sent one of two ways, by check or electronically. If the payee accepts electronic payments, the payments will be sent electronically because this is the fastest and most efficient way to process payments. Electronic payments typically post to the bill you are paying in 2 to 3 business days. If the payee doesn't accept electronic payments, the payment will be sent as a check and typically takes 5 to 7 business days to post to the account you are paying.

Alert preferences

Help

Bill Pay will allow you to set up other bank accounts as Payees so you can send funds to another person or another bank account you may have. Simply set up the other financial institution as a Payee and use the routing number and account number of the account you are sending the funds to.